## ACESSO AS AVALIAÇÕES

Para acessar as avaliações e resultados você deve digitar o endereço do saas: http://saas.etec.ufsc.br/

Clicar em "**Meu primeiro acesso**", e digitar o e-mail que foi cadastrado no sistema. O mesmo que você recebeu para realizar as avaliações.

Você receberá um e-mail com um link para cadastrar uma senha de acesso. Essa senha de acesso será usada para sua autenticação (login) no sistema. O processo é simples e permite que você participe das avaliações de um modo geral e acesse os resultados das avaliações já finalizadas em seu curso.

| Identificação                              |             |
|--------------------------------------------|-------------|
| admin                                      |             |
|                                            |             |
| Esqueci minha senha<br>Meu primeiro acesso | Entrar      |
| 0.11                                       | Isar o SAAS |

Na tela seguinte, já logado, é possível identificar no menu: Avaliações e Resultados. No menu "Avaliações" você verifica as que estão em andamento e também as que já estão encerradas. No menu "Resultados" você pode filtrar e verificar os resultados das avaliações em sua instituição.

| AVALIAÇÕES                 | RESULTADOS          |                 |           |             |         |             |                             |  |  |
|----------------------------|---------------------|-----------------|-----------|-------------|---------|-------------|-----------------------------|--|--|
| ★ > Avaliações             |                     |                 |           |             |         |             |                             |  |  |
| Avaliações                 |                     |                 |           |             |         |             |                             |  |  |
| Pendentes                  |                     |                 |           |             |         |             |                             |  |  |
| Foco                       | Foco O quê avaliar? |                 |           | waliar como |         | Data limite | Deseja<br>avaliar<br>agora? |  |  |
| Nenhuma avaliação pendente |                     |                 |           |             |         |             |                             |  |  |
| Concluídas                 |                     |                 |           |             |         |             |                             |  |  |
| Foco                       |                     | O quê?          |           | Como        | Período | Data limite | Avaliado                    |  |  |
| Curso                      | Técnico em e        | nfermagem       | Professor |             | 2014/1  | 22/07/2014  | ×                           |  |  |
| Curso                      | Técnico em T        | elecomunicações | Coordenad | lor Adjunto | 2014/1  | 22/07/2014  | ×                           |  |  |
| C                          | <b>T</b> (          | -f              | Contract  |             | 2014/1  | 22/07/2014  | <b>\$</b>                   |  |  |